# Pénztárgép beállítása a nyugta adatok fogadásához a VENDÉGEM Vendéglátás szoftverből

EURO-150TE Flexy (A014) típusú pénztárgépekhez

## 1 Bevezetés

A Magyar Turisztikai Ügynökség – a jogszabályban meghatározott feltételek szerint működő – vendéglátó üzletek számára ingyenesen biztosítja a VENDÉGEM Vendéglátás szoftvert, amely nemcsak az NTAK adatszolgáltatási kötelezettség teljesítésére, hanem rendelések kezelésére és termékek értékesítésére is alkalmas.

Az értékesítési folyamat egyszerűsítése érdekében a szoftver lehetőséget nyújt bizonyos pénztárgép típusok számára a nyugta adatainak átadására.

A funkcióról részletes ismertetőt ezen a linken talál: https://info.vendegem.hu/vendeglatas/penztargepek

Ez a leírás az alábbi engedélyszámú pénztárgépek beállításához készült:

| Engedélyszám | Pénztárgép megnevezése | Kezelési útmutató        |
|--------------|------------------------|--------------------------|
| A014         | EURO-150TE Flexy       | <u>Kezelési útmutató</u> |

A pénztárgépek számára csak a nyugtán szereplő tételek állnak rendelkezésre, így a fizetőeszközöket (készpénz, bankkártya, utalvány) kézzel szükséges a pénztárgépben rögzíteni.

Ez az útmutató csak a pénztárgép beállításainak leírását tartalmazza. A VENDÉGEM Vendéglátás szoftver beállításairól a <u>szoftver felhasználói kézikönyvében</u> olvashat részletesen.

## 2 A pénztárgép beállítása

**FONTOS!** A pénztárgép biztonságos működése érdekében a bluetooth kapcsolathoz szükséges jelszót mindenképp változtassa meg, tehát ne az alapértelmezett jelszót használja! Szükség esetén kérjen segítséget vagy tájékozódjon a pénztárgép forgalmazójánál.

A VENDÉGEM Vendéglátás szoftver a nyugta adatokat ÁFA gyűjtők szerint összesítve adja át a pénztárgép számára. Ez azt jelenti, hogy amennyiben egy rendelésben csak 5%-os termékek szerepeltek, akkor a pénztárgép számára a szoftver csak egy tételsort küld el, amely az összes termék árát tartalmazni fogja.

A sikeres adatátadáshoz a pénztárgépekben ÁFA gyűjtők szerint szükséges definiálni egy-egy terméket. Fontos, hogy az alábbiakban megadott adatokat rögzítse a pénztárgépben.

Amennyiben bármi oknál fogva a pénztárgépnek történő átadás sikertelen és ezért kézzel kell a pénztárgépre felvinni a tételeket a VENDÉGEM szoftverből, úgy vagy a korábban is használt, megfelelő ÁFA Gyűjtőbe kell beütni a tételeket, vagy a 2.1. pont szerint programozott nyitott áras árucikk (PLU) használatával:

- 100. PLU 0%-os termék
- 105. PLU 5%-os termék
- 118. PLU 18%-os termék
- 127. PLU 27%-os termék

### 2.1 Termék rögzítése

A négy ÁFA gyűjtőhöz kapcsolódóan 4 terméket kell rögzíteni a pénztárgépben. Az alábbi leírás a pénztárgépcsaládra jellemző PLU programozást tartalmazza. Az egyes altípusok esetén lehetnek eltérések, ezeket a fenti táblázatban, a kezelői leírásoknál, a PLU programozása résznél láthatja. Fontos azonban, hogy a helyes működéshez az utolsó 4 oszlopban található értékeket rögzítse.

| Lépés | Billentyűk a pénztárgépen                                   | Lépés leírása (a lépéssorozatot meg<br>kell ismételni a minden ÁFA<br>kategóriához, a jobb oldali<br>oszlopokban megadott adatokkal)                                                                                                    | 5%-os<br>termékek | 18%-os<br>termékek | 27%-os<br>termékek | 0%-os<br>termékek |
|-------|-------------------------------------------------------------|----------------------------------------------------------------------------------------------------|-------------------|--------------------|--------------------|-------------------|
| 1     | KEZELŐ<br>MENÜ<br>TL<br>KÉSZPÉNZ                            | Belépés a P-üzemmódba<br>(amennyiben R-üzemmódban van,<br>azaz a kijelzőn a dátum és az óra van)                                                                                                    |                   |                    |                    |                   |
| 2     | TL<br>készpénz                                              | A <b>P-üzemmód</b> első almenüpontja a<br><b>PLU programozása</b> . Az almenübe<br>való belépéshez nyomja meg a TL<br>KÉSZPÉNZ gombot. Ekkor a kijelzőn<br>az 0001. sorszámú termék (PLU) és<br>annak ára jelenik meg.                                                                                                  |                   |                    |                    |                   |
| 3     | <b>0</b><br><sup>a</sup> ()*+<br><b>9</b><br>wxyz<br>, majd | Lépjen a jobb oldalon látható<br>sorszámozott termékhez, ehhez a<br>billentyűk használatával gépelje be a<br>jobb oldalon látható sorszámot<br>(elsőként a 105-öt), majd annak<br>paraméterezéséhez nyomja meg a<br>PLU ARUCIKK gombot. Ekkor a<br>kijelzőn az adott sorszámú termék<br>(PLU) és annak ára jelenik meg. | 105               | 118                | 127                | 100               |
| 4     | TL<br>KÉSZPÉNZ                                              | A termék <b>árához rögzítse az 1-es</b><br><b>értéket</b> , majd nyomja meg a TL<br>KÉSZPÉNZ gombot.                                                                                                    | 1                 | 1                  | 1                  | 1                 |

| 5     | 7 8 9   PQRS TUVÚŮ WXYZ   4 5 6   GHIÍ JKL MNOÓÕÕ   1 2 3   I**% ABCÁ DEFÉ   0  -/.:@ | Ekkor a pénztárgép tovább lép a<br><b>termék nevének</b> megadásához. A<br>billentyűzet segítségével rögzítse a<br>jobb oldali oszlopokban látható<br>értékeket (elsőként az "5% termék"<br>nevet).                      | 5%-os termék                          | 18%-os termék              | 27%-os termék        | 0%-os termék  |
|-------|---------------------------------------------------------------------------------------|----------------------------------------------------------------------------------------------------|---------------------------------------|----------------------------|----------------------|---------------|
| 6     | TL<br>KÉSZPÉNZ                                                                        | A név megadását követően nyomja<br>meg a TL KÉSZPÉNZ gombot.                                                                                                    |                                       |                            |                      |               |
| 7     | <b>0</b><br><b>9</b><br>wxyz<br>, majd<br>TL<br>KÉSZPÉNZ                              | Ekkor a pénztárgép tovább lép a<br>termék vonalkódjának<br>megadásához. Kérjük, rögzítse a jobb<br>oldali oszlopban látható értékeket<br>(elsőként a 2401050000000 értéket),<br>majd nyomja meg a TL KÉSZPÉNZ<br>gombot. | 2401050000000                         | 2401180000000              | 2401270000000        | 2401000000000 |
| 8     | TL<br>KÉSZPÉNZ                                                                        | Ekkor a pénztárgép tovább lép a<br>termék részletes adatainak<br>megadásához.<br>(xxxx. PLU-FLAG). Nyomja meg a TL<br>KÉSZPÉNZ gombot                                                                                    |                                       |                            |                      |               |
| 9     | TL<br>KÉSZPÉNZ                                                                        | Az első adat, az adott termék <b>ÁFA</b><br><b>kulcsa</b> : itt a fel és le nyilakkal válassza<br>ki a jobb oldali oszlopban látható<br>értékeket (elsőként az 5% értéket),<br>majd nyomja meg a TL KÉSZPÉNZ<br>gombot.  | 5% (A)                                | 18% (B)                    | 27% (C)              | 0% (E)        |
| 10/16 | Ezt követően nyílna lehetőség a<br>nyitott ár, a göngyöleg státus, a                  | mértékegység, a kapcsolt PLU, a<br>z értékhatár, a külső adatbázis és a                                                                                                    | Mértékegység: (ü<br>Kapcsolt PLU: 000 | ires, vagy szükség s<br>00 | zerint kiválasztott) |               |

| készlet beállítására/megadására, de ezek átállítása nem szükséges    |                                                             |
|----------------------------------------------------------------------|-------------------------------------------------------------|
| gyári beállításról, amennyiben az korábban nem volt módosítva.       | Nyitott ár: IGEN                                            |
| Ezeken át lehet lépkedni módosítás nélkül (ha a jobb oldalon látható |                                                             |
|                                                                      | Göngyöleg: NEM                                              |
| értékek vannak beállítva) a jobbra mutató nyíl 🛄 lenyomásával,       | <b>Értékhatár:</b> 900.000. vagy szükség szerint beállított |
| míg a soron következő termék árára nem lép (xxxx. PLU-ÁR).           |                                                             |
|                                                                      | Külső adatbázis: NEM                                        |
| Amennyiben nem a jobbra lévő értékek vannak a felsorolt              |                                                             |
| paramétereknél beállítva, úgy módosítani szükséges le/fel nyilakkal  | Készlet: 0,000, vagy szükség szerint beállított             |
| Legende az árták megadásával maid TL KÉSZDÉNIZ gemb                  |                                                             |
|                                                                      |                                                             |
| lenyomásával lehet a következő paraméterre tovább                    |                                                             |
| lépni (a jobbra nyíl helyett).                                       |                                                             |
|                                                                      |                                                             |
| Ezzel elkészült az első 5%-os termék (PLU) beállítása. A további 3   |                                                             |
| termék (PLU) programozásához ismételje a 3. lépéstől a beállításokat |                                                             |
| a 18%, 27%, 0% oszlopok szerinti értékekkel.                         |                                                             |

Amennyiben a beállításkor problémába ütközik, vagy azt követően, a szoftver és a pénztárgép közötti adatátadás során nem az elvárt működést tapasztalja, úgy kérjük, keresse fel a pénztárgép forgalmazóját.

#### 2.2 Pénztárgép csatlakoztatása

A <u>Bluetooth-RS232 összekötőt</u> az Euro-150TE Flexy (A014) pénztárgép COM1 vagy COM2 portjára kell csatlakoztatni közvetlenül vagy hosszabbító kábel (RS-232/soros nullmodem kábel) használatával. A COM1 az alapértelmezett port erre a kapcsolatra. Amennyiben azt már más eszköz használja, úgy a COM2 portra kell csatlakoztatni, viszont ennek programozásához pénztárgép műszerész szükséges.

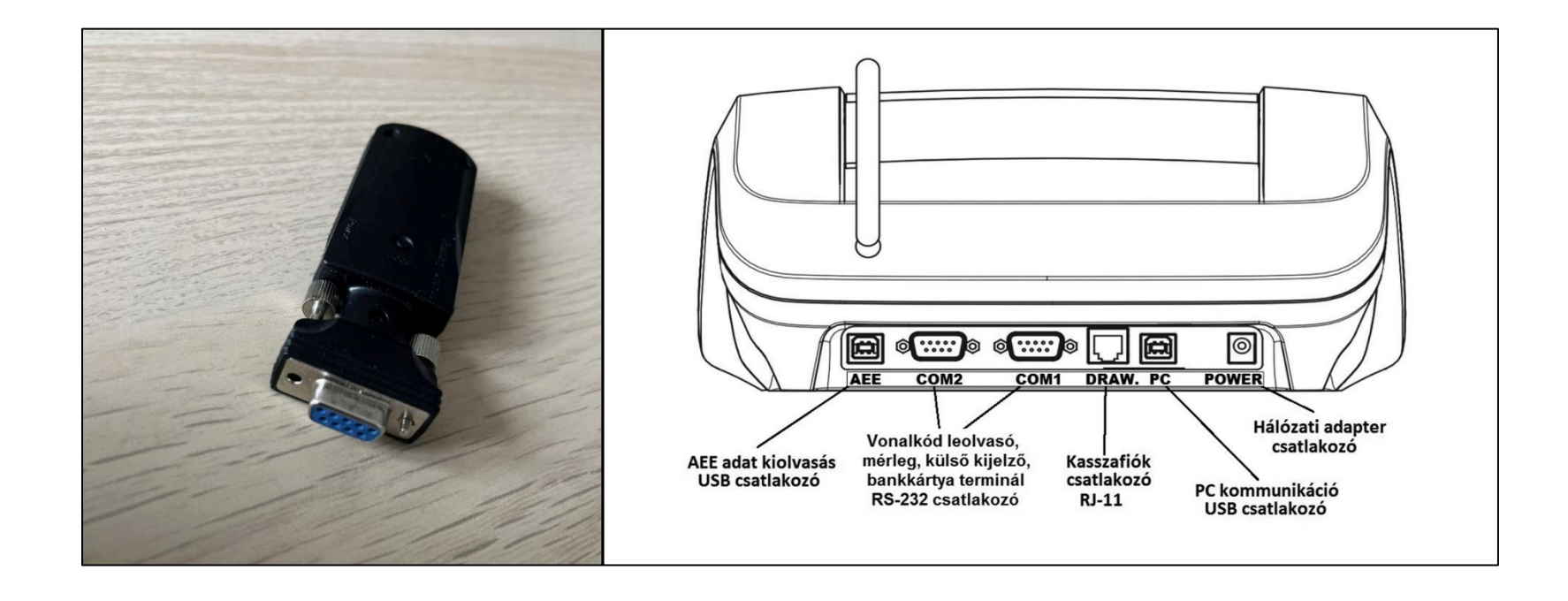